# Adolescent Kentucky Treatment Outcome Study (AKTOS) Client Information System

**REVISED NOVEMBER 2023** 

A collaboration between the Department for Behavioral Health, Developmental and Intellectual Disabilities and the University of Kentucky Center on Drug and Alcohol Research

### **Overview**

- 1. What is the purpose of AKTOS?
- 2. What are the components and best practices for AKTOS?
- 3. How do I navigate the Client Information System (CIS)?
- 4. Summary and where can I get help if I have questions?

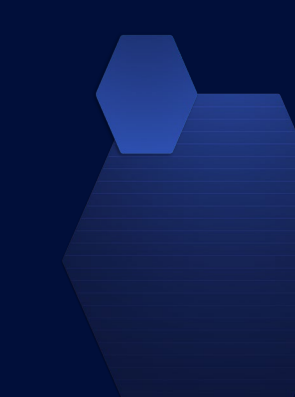

# What is the Purpose of AKTOS?

# **AKTOS**

- AKTOS is a research study designed to measure client-level outcomes and program satisfaction for adolescents who participate in Kentucky's substance abuse treatment services through Kentucky's Community Mental Health Centers (CMHCs).
- The study helps answer key questions posed by legislators, funding agencies, families, consumers, and clients, such as what is the status of clients 12 months after intake on :

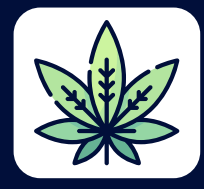

SUBSTANCE USE

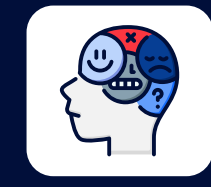

MENTAL HEALTH PROBLEMS

|  | 7 |
|--|---|

SCHOOL INVOLVEMENT

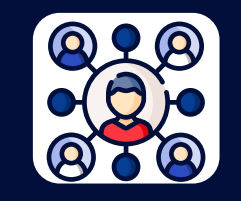

QUALITY-OF-LIFE

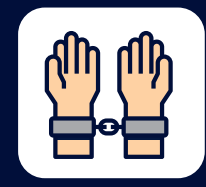

JUVENILE JUSTICE INVOLVEMENT

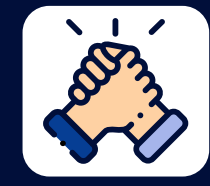

RECOVERY SUPPORTS

LIVING SITUATION

RELATIONSHIP WITH CAREGIVER

# Why is Your Program Included?

- The CMHC programs are designated by the state to participate in AKTOS.
- Because the Kentucky legislature often requests evidence that SUD programs work; thus, it is important to collect program quality indicators and outcome data.
- It is important to provide timely and accurate information to counter negativity circulating in the media about what happens with clients in substance abuse treatment and to demonstrate the *positive impact* your services have on clients' recovery.
- This data collection program will help counteract myths and misinformation. It will provide accurate ways to report Kentuckyspecific findings to providers, the public, and to policymakers.

# Why Do This Every Year?

- AKTOS provides up-to-date region-specific and statewide data on substance use trends and treatment outcomes.
- Trends in substance use and policy needs fluctuate annually depending on economic and sociopolitical issues.

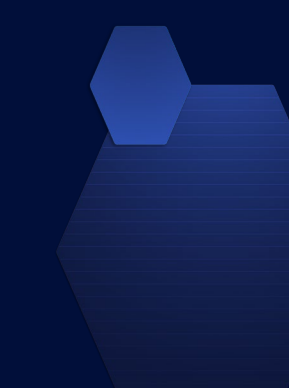

### Trends in Illicit Drug Use 2016 – 2022 Rep

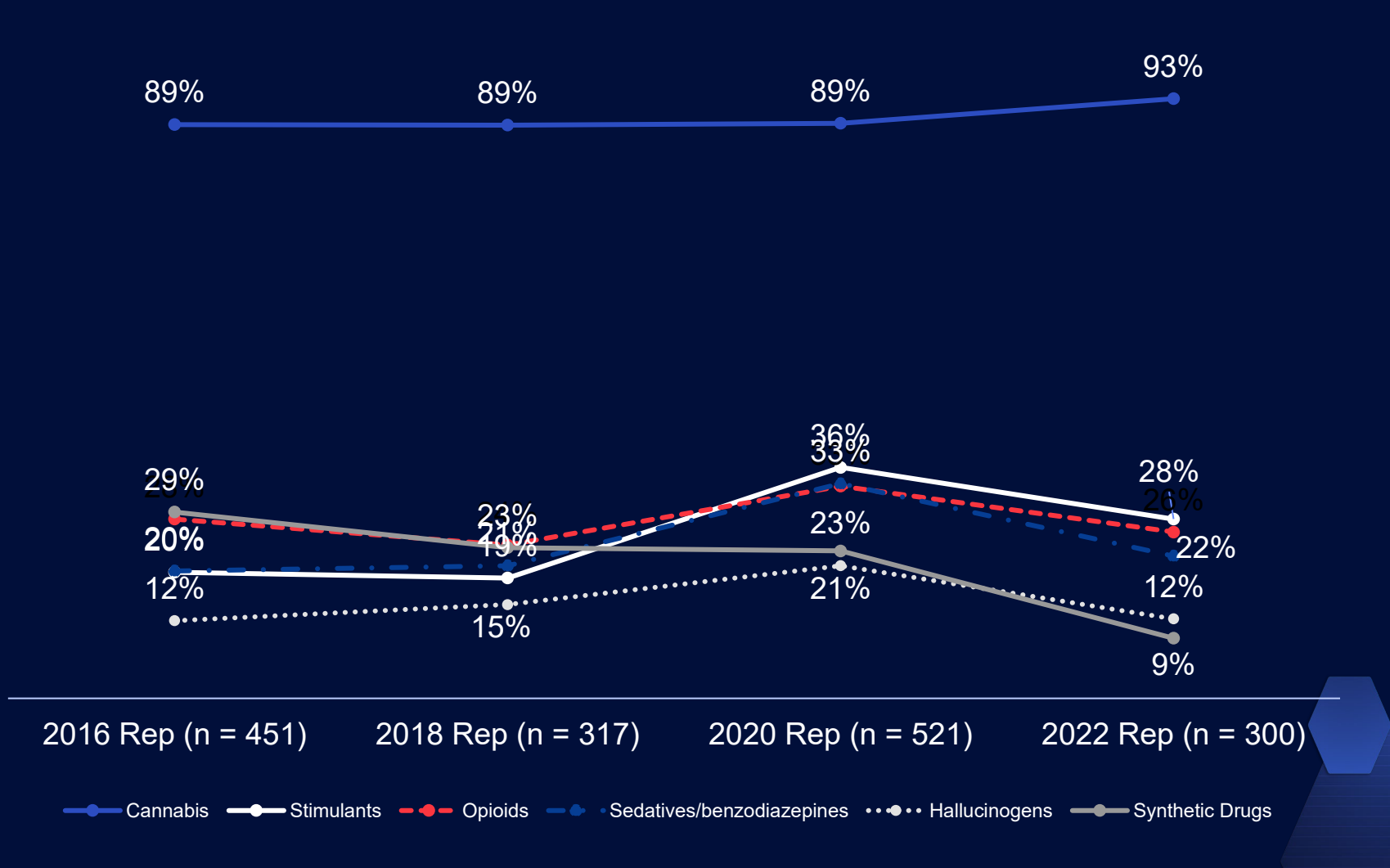

### **Reports and Data Analysis**

- Biannual reports are developed and published for AKTOS, analysis includes intake data as well as outcomes for the sample of clients who complete a follow-up interview.
- Biannual reports, fact sheets, and at-a-glance findings can be downloaded from: <u>http://cdar.uky.edu/bhos/</u>.
- We can conduct data analysis for CMHC regions/programs for grants or other reasons when data requests are approved by DBHDID.
- Also available from the website are informational materials including:
  - Client consent form
  - Evidence base summary and report
  - PDF-version of intake interview
  - Website training information

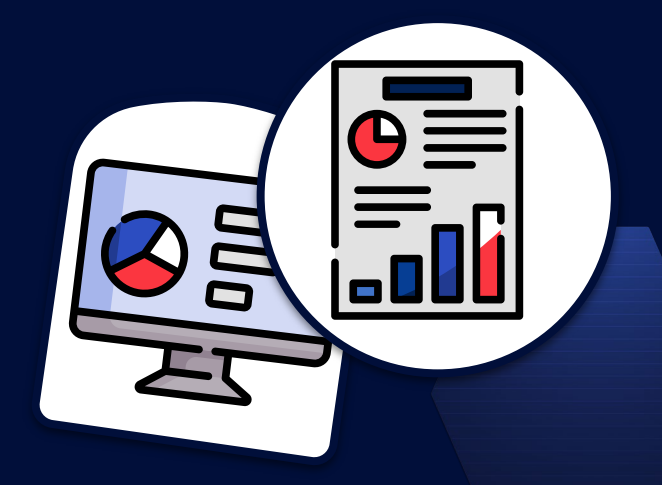

### **Instrument Development**

- AKTOS is a robust, pragmatic, reliable, and valid **evidence-based assessment.**
- The instrument is made up of: five core components each with strong reliability and validity research support; and two supplemental components, most of which have strong reliability and validity research support.
- Questions in AKTOS focus on dynamic or changeable factors that are sensitive to individual-level change over time allowing recovery outcomes to be measured.
- Questions in the instrument are based on the Teen Addiction Severity Index (T-ASI), the Government Performance Reporting Act (GPRA) and the World Health Organization's Quality of Life Measures.
- Client feedback about the program is also included in the follow-up survey.

# **Kentucky in Context**

Although Kentucky is represented in a few national datasets, those national studies do not provide the state, county - and regional level data and national surveys do not consider or account for Kentucky's unique cultural context.

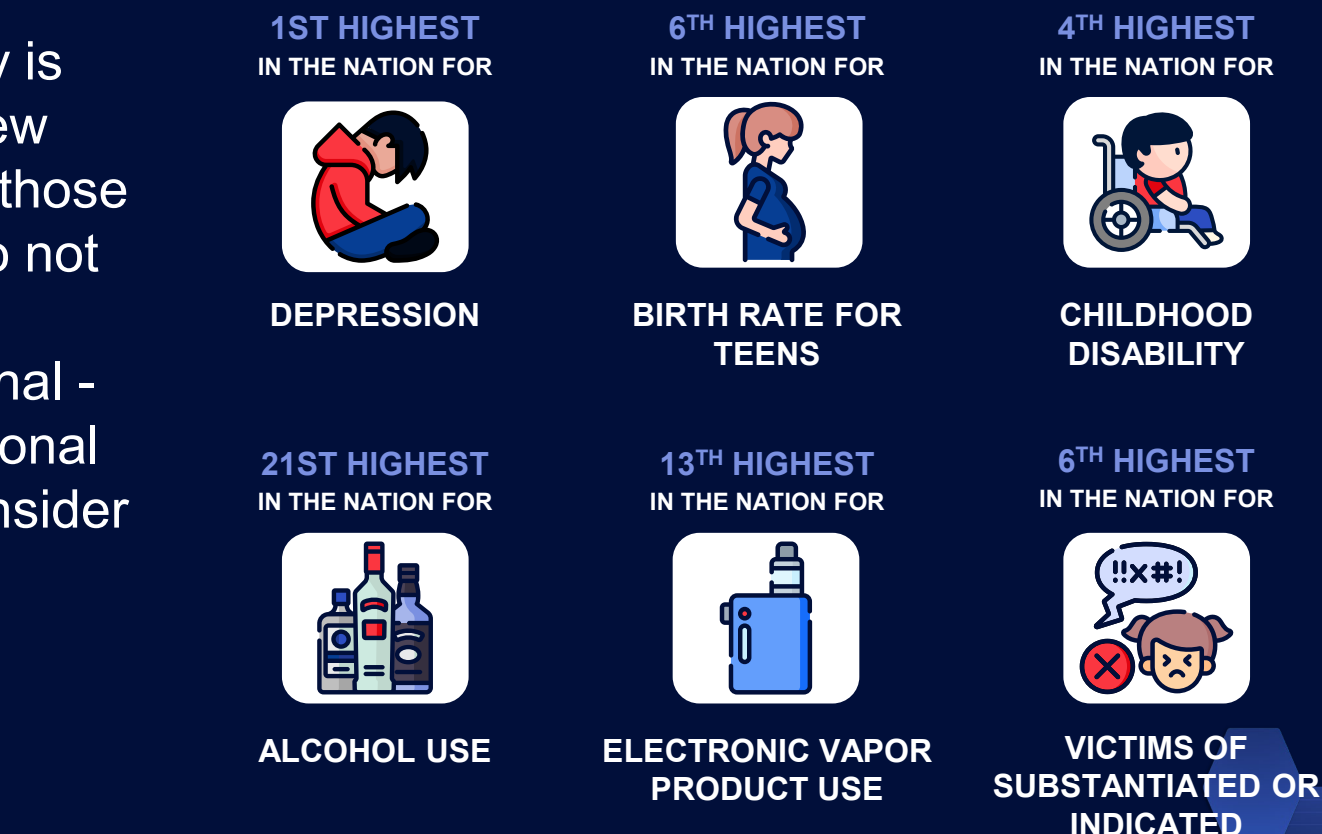

MALTREATMENT

Source: United Health Foundation. (2023). Annual Report 2023. Retrieved from <a href="https://www.americashealthrankings.org/learn/reports/2023-health-of-women-and-children-report">https://www.americashealthrankings.org/learn/reports/2023-health-of-women-and-children-report</a>; Young, N.A. (2021). Childhood disability in the United States: 2019. American Community Survey Briefs. U.S. Census Bureau.

### Intake Interview Data: Key Elements

The interview takes about 30 minutes and focuses on **five core domains**:

And two supplemental domains:

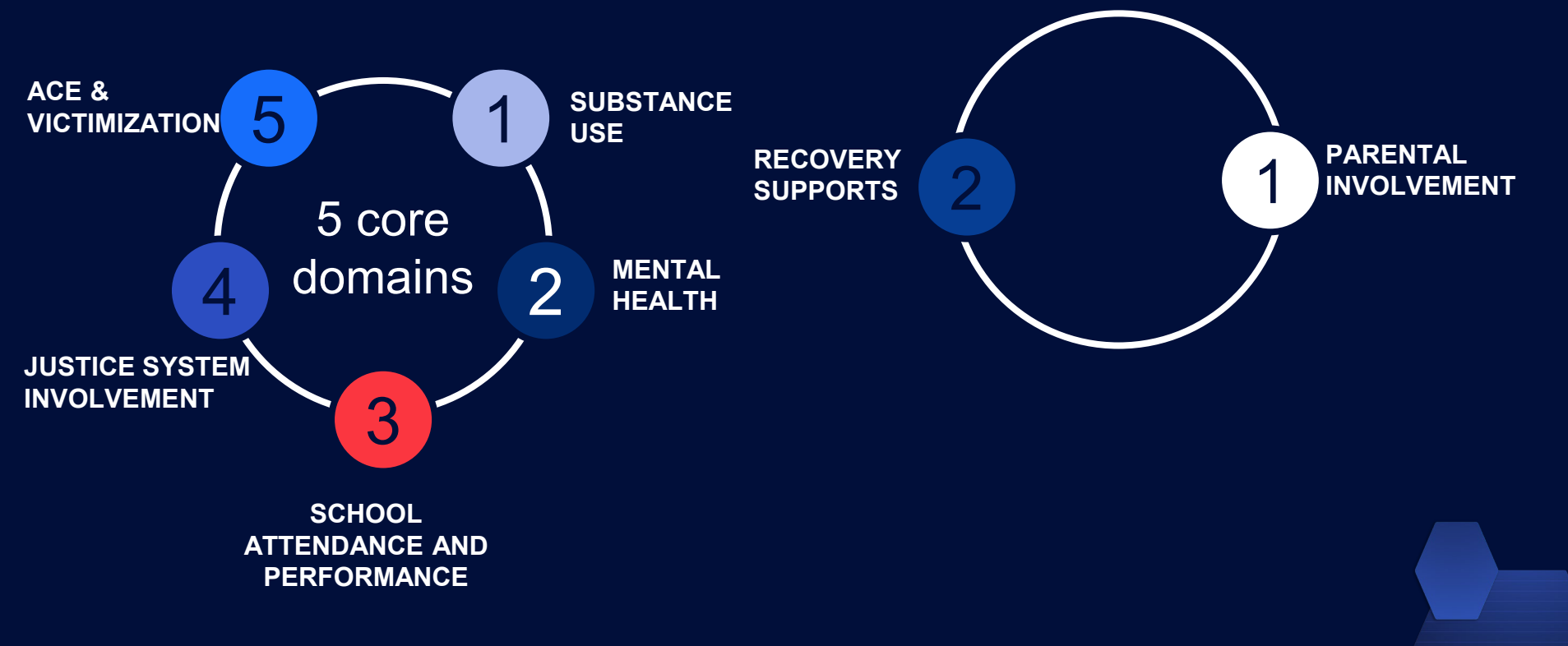

**Also included**: history of prior treatment episodes, program satisfaction and feedback.

What are the Components and Best Practices for AKTOS?

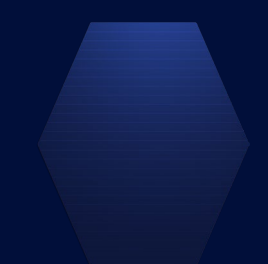

### **KTOS has Two Components**

### **INTAKE INTERVIEWS**

Should be completed on each client the beginning of a new treatment episode within the first 72 hours for inpatient/residential or within the first 3 sessions for outpatient/IOP.

At the end of the intake clients are asked to sign a consent (and provide locator information) for staff from UK CDAR to contact them for a follow-up interview.

No payment to clients for intake.

Staff can obtain a client narrative report that summarizes the client status based on how the intake questions are answered.

### **FOLLOW-UP INTERVEWS**

12 months after the intake survey, clients who agree to be contacted and who provide at least some valid contact information are contacted.

At the time of the follow-up, clients are provided the opportunity to participate in the follow-up survey (15 minutes) with staff from UK CDAR.

Clients who complete the survey are paid \$20.00.

### **Best Practices for Follow-up Interviews**

- At the end of the intake interview, clients are asked to volunteer for the follow-up part of the study which consists of a 15 - 20 minute telephone interview about 12 months later.
  - This is the "research" part of the study. Client participation is completely voluntary. There is compensation and a consent form for the follow-up interview.
  - Questions on the follow-up interview are very similar to the questions on the intake interview
    - The follow-up survey is shorter than the intake survey
      - Questions about lifetime experiences such as the Adverse Childhood Experiences are not asked at follow-up.

# Who Gives Informed Consent for Follow-up Interviews?

- Because Kentucky law allows minors (< 18 years old) to obtain substance use and mental health treatment without the consent of a parent/guardian (KRS 222.441):
  - Federal regulations state that minors may provide their own informed consent if the research is conducted on a specific treatment for which minors can give consent outside the research context (45 CFR 46.402; Code of Federal Regulations, Title 45, Part 46, 1994)
  - Adolescents (not their guardians) give consent to be in the follow-up study.
  - Clients give their consent to participate using an electronic consent form on the web survey, which is approved by the UK Medical Institutional Review Board (IRB).

### **Follow-Up Interviews**

- UK CDAR staff contact clients for the "UK Health Follow-up Study" to see how they are doing 12 months after starting treatment.
  - No information is revealed about the client as UK tries to reach individuals for the interview. We do not tell anyone that the client was in treatment. We refer to their participation in the UK Health Follow-up Study.
  - Clients who volunteer and complete the follow-up interview are paid \$20 by check (mailed to client within about 2 weeks) or e-gift card (2-3 days) from UK.

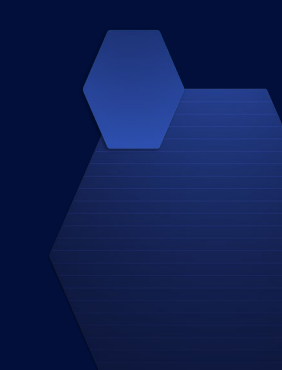

# **Follow-up Interview**

- Follow-up staff inform clients that they operate independently from the treatment program.
  - Lack of affiliation with the interviewers ensures more accurate reporting.
- Staff are highly trained and monitored on an ongoing basis by Dr. Logan.
- The follow-up study is voluntary but it is important to include as many individuals as possible.
  - Every client's treatment experience is unique and important to be included in the study. Interviewers invest substantial time and effort to reach every client who agrees to participate and who was selected for the study.
  - Upon making contact with the client, the interviewers will go through the informed consent process with the client a second time, making sure that they still want to participate in the study.

### **Follow-up Interview: Protections**

- Confidentiality protections
  - The study is approved by the UK Institutional Review Board.
  - All responses to the follow-up interview are separated in the database from client identifiers. Data are encrypted when not in use.
  - A Federal Certificate of Confidentiality ensures researchers cannot be compelled to provide identifying information about clients, even under a subpoena.

# Contact Information for the Follow-Up Interview

- If the client wants to participate in the follow-up, it is VERY important to:
  - Accurately record names/nicknames for client as well as an address where they receive mail, a home or cell phone number they can be reached on, and an email address.
  - Get the names and contact information for two people who will know how to contact the client in a year. Female relatives usually knows where the client is.
    - Be sure to let clients know that study interviewers make contact with persons they list as a way to locate the client and not to discuss any aspect of the survey or program.

### **Best Practice with Intake Interviews**

- Program staff/clinicians complete the Intake Interview with:
  - All new program clients
- Intake interviews should be completed as soon as possible after entering the program to more accurately represent the client's situation and behavior before receiving treatment.
- Intake data is considered program data (rather than research data) as designated by the state.
- There is NO compensation and NO research consent forms for intake interviews since the interview is considered part of intake into treatment.

# **Intake Interviews**

### **Best Practice for Conducting the Intake Interview**

- The clinician uses the secure, online Client Information System (CIS) to guide the interview with the client
  - Efficient: Allows for simultaneous data collection and data entry
- All responses to the intake interview are separated in the database from client identifiers and are secured and encrypted.

### **Alternative Practice**

- If the clinician does not have online access at the time of the interview (e.g., no Wifi), the clinician can download the Intake Interview PDF before the interview from http://cdar.uky.edu/AKTOS/ and complete the interview on the paper copy
- Will need to enter the information from the paper copy into the online Client Information System within 7 days

### Completing the Intake Interview Process

- Once the contact information has been entered, click "submit" to save the interview
- If consent is not given, mark the appropriate response and click "next".
- Remember, the survey will be saved and submitted only if the "Submit" button is clicked at the conclusion of the interview.
- You can request the client narrative report, which summarizes client responses to the intake.

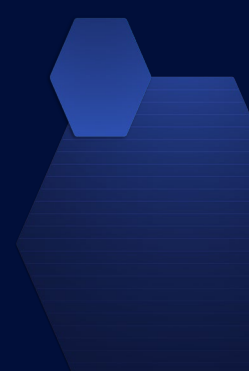

How do I Navigate the Client Information System?

# **AKTOS Client Information System**

Intake Interview data is entered into the secure Client Information System (CIS) website: <u>https://ukcdar.uky.edu/AKTOS</u>

### **Program Director or Administrator Access**

 For administrator log-in and password contact Jeb Messer (859-257-1400 or jeb.messer@uky.edu)

### **Clinician or Staff Access**

- A. Contact your Program Director who will assign you a user ID and password for your OTP site
- B. With your password/login ID you can now view the KTOS Client Information System at <u>https://ukcdar.uky.edu/AKTOS</u>
- c. Log-in and add/view/edit clients and enter new intake interviews

### AKTOS Client Information System Overview

- The next group of slides provides an overview of the AKTOS Client Information System (CIS) and the Client Narrative Report.
- This part of the presentation will show you:
  - How to acquire an ID and password for the Client Information System
  - How to enter a AKTOS Intake Interview for a client
  - How to use unique features in the AKTOS Client Information System
  - How to download and save AKTOS Client Narrative Report

# Logging In

- The AKTOS Client Information System requires users to have a unique casesensitive ID and password assigned to you by your Program Director or supervisor.
- Unique passwords are used to protect security and privacy. Staff can see their clients only if they have their own password and login.
- Once you have your ID and password, you can login at <a href="https://ukcdar.uky.edu/KTOS">https://ukcdar.uky.edu/KTOS</a>

| 1 | Center on Drug and Alcohol Research                                                                                                    |                                                                                                    |                                      |
|---|----------------------------------------------------------------------------------------------------|----------------------------------------------------------------------------------------------------|--------------------------------------|
|   |                                                                                                    | Enter New Baseline Interview                                                                                                    | Login                                |
|   | Home / Login                                                                                                    |                                                                                                    |                                      |
|   | Login         Please fill out the following fields to login:         Jsername         jebadmin         Jsername cannot be loank.         Password         •••••••••••••••••••••••••••••••••••• | <ul> <li>Client Self-Report Substance Use Assessment Terms Use</li> <li>By logging on and accessing the Client Self-Report Substance Use Assessment, you agree to the following condition of your agarding protection of personal client information.</li> <li>Though every effort has been made to provide accurate information and suggest appropriate ASAM reasonsment.</li> <li>You understand that assessments produce an editable word document that can be saved locally on an agen computer, though any edits made locally to the saved document are not saved in the database at CDAR.</li> <li>Information in the assessment was entered by the clinical or staff person interviewing the client at treatment UK CDAR disclaims liability of any kind for quality or fitness for a particular purpose arising out of the use, or inability to use the data.</li> </ul> | of<br>ons:<br>ules<br>icy<br>intake. |

# **Terms of Use**

By logging into the Client Information System, you agree to the Terms of Use for the system. These terms describe who is allowed to use the system and highlight that the Client-Self Report Assessment is based on user entered information.

| Center on Drug and<br>Alcohol Research                              |                                                                                                    |  |
|---------------------------------------------------------------------|----------------------------------------------------------------------------------------------------|--|
|                                                                     | Enter New Baseline Interview Login                                                                                                    |  |
| Home / Login                                                        |                                                                                                    |  |
| Login<br>Please fill out the following fields to login:<br>Username | Client Self-Report Substance Use Assessment Terms of<br>Use<br>By logging on and accessing the Client Self-Report Substance Use Assessment, you agree to the following conditions:                                                                                                    |  |
| Username cannot be<br>blank.<br>Password                            | <ol> <li>You are an authorized user with permission to access and view client files and are bound by your agency's rules regarding protection of personal client information.</li> <li>Though every effort has been made to provide accurate information and suggest appropriate ASAM recommendations, <i>the user is responsible</i> for verifying accuracy and appropriateness of the information in the assessment.</li> <li>You understand that assessments produce an editable word document that can be saved locally on an agency computer, though any edits made locally to the saved document are not saved in the database at CDAR.</li> </ol> |  |
| Remember Me                                                         | UK CDAR disclaims liability of any kind for quality or fitness for a particular purpose arising out of the use, or<br>inability to use the data.                                                                                                    |  |

### **Home Screen**

After logging into the Client Information System, the user is presented with the Home Screen. From this location, you are provided links to useful areas of the website and **notifications and alerts** on the right-hand side of the page.

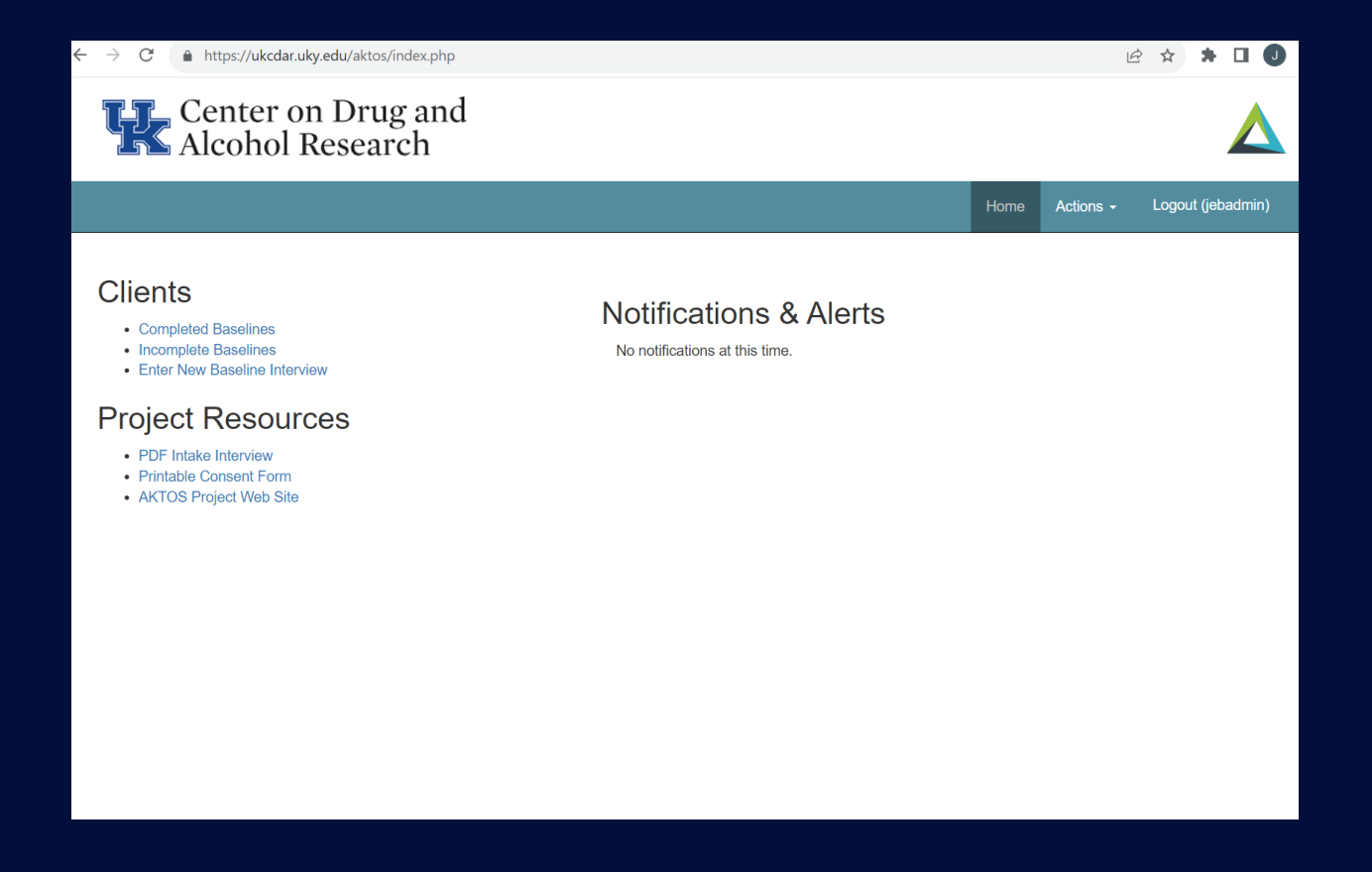

### Home Screen – New Intake Interview

From the Home Screen, you can **Enter a New Baseline Interview** by clicking on the link across the top or clicking the link under "Clients" in the list on the left side of the page.

| $\leftrightarrow$ $\rightarrow$ G                            | https://ukcdar.uky.edu/aktos/index.php                                                                                                    |                                                          |      | L         | 🗄 🛧 🗯 🗖 🥥         |
|--------------------------------------------------------------|----------------------------------------------------------------------------------------------------|----------------------------------------------------------|------|-----------|-------------------|
| ŢŢ                                                           | Center on Drug and<br>Alcohol Research                                                                                                    |                                                          |      |           |                   |
|                                                              |                                                                                                    |                                                          | Home | Actions - | Logout (jebadmin) |
| Clier<br>• Cor<br>• Ent<br>Proje<br>• PDF<br>• Prin<br>• AKT | ts<br>mpleted Baselines<br>mplete Desclines<br>mr New Baseline Interview<br>ect Resources<br>Thtake Interview<br>table Consent Form<br>OS Project Web Site | Notifications & Alerts<br>No notifications at this time. |      |           |                   |
|                                                              |                                                                                                    |                                                          |      |           |                   |

# Create New Client to Start a AKTOS Record

| Adolescent Kentucky Treatment<br>Outcome Study (AKTOS)                                                                                                    |                   | Resume later | Exit and clear survey |  |  |
|----------------------------------------------------------------------------------------------------|-------------------|--------------|-----------------------|--|--|
|                                                                                                    | Create New Client |              |                       |  |  |
| Counselor, please answer the following questions before beginning the interview with the client. If the client is age 18 or older, please exit and complete the adult KTOS in-<br>terview instead.<br>All client information is confidential (with identifiers stored separately from intake responses), is encrypted (or scrambled) such that only those with a specific key can read<br>them, and can only be accessed by authorized staff. This information is used for matching service event data. |                   |              |                       |  |  |
| Client's name:                                                                                                    |                   |              |                       |  |  |
|                                                                                                    | First Name        | Last Name    |                       |  |  |
| Client's name                                                                                                    |                   |              |                       |  |  |

### **AKTOS Intake Interview**

 At the conclusion of the interview be sure to click the "Submit" button to record all of the interview responses.

| $\leftarrow$ $\rightarrow$ C $\triangleq$ https://ukcdar.uky.edu/ls/index.php/358793 |                                                            | Ê            | ☆ 🗯 🖬 🕕 🗄             |
|--------------------------------------------------------------------------------------|------------------------------------------------------------|--------------|-----------------------|
| Adolescent Kentucky Treatment<br>Outcome Study (AKTOS)                               |                                                            | Resume later | Exit and clear survey |
|                                                                                      | Thank you                                                  |              |                       |
|                                                                                      | Please click on the "Submit" button to record your answers |              |                       |
|                                                                                      |                                                            |              |                       |
| Previous                                                                             |                                                            |              | Submit                |
|                                                                                      |                                                            |              |                       |
|                                                                                      |                                                            |              |                       |
|                                                                                      |                                                            |              |                       |

### **AKTOS Intake Interview**

 Once you complete an AKTOS Intake Interview, you can click on the "Home" link that appears on the final submission screen to return you to the Home Screen. You may also immediately request the narrative report for the client.

| Cent<br>Alcol                                                                          | er on Drug and<br>hol Research                                                                            | 1                                                       |           |                     |                                   |  |  |  |
|----------------------------------------------------------------------------------------|----------------------------------------------------------------------------------------------------|---------------------------------------------------------|-----------|---------------------|-----------------------------------|--|--|--|
|                                                                                        |                                                                                                    |                                                         |           | Home Action         | ns <del>-</del> Logout (jebadmin) |  |  |  |
| Home / Complete B                                                                      | aselines                                                                                                  |                                                         |           |                     |                                   |  |  |  |
| Complete                                                                               | Complete Baselines                                                                                        |                                                         |           |                     |                                   |  |  |  |
| In any of the filter fields<br>Erasing the text in the fi<br>Type in multiple fields a | below, type in a whole or partial<br>ield and hitting ENTER will reset<br>nd hit ENTER for an advanced so | value and hit ENTER to search.<br>the search.<br>earch. |           |                     |                                   |  |  |  |
| Incomplete Baselines                                                                   |                                                                                                    |                                                         |           |                     |                                   |  |  |  |
| Showing 1-20 of 32 iten Record Time                                                    | ns.<br>First Name                                                                                         | Last Name                                               | SSN       | Organization        | Reports                           |  |  |  |
|                                                                                        |                                                                                                    |                                                         |           | 99: Practice Record | ~                                 |  |  |  |
| 2023-07-20 15:47:18                                                                    | 0                                                                                                    | 0                                                       | 0000      | 99: Practice Record | Narrative Report                  |  |  |  |
| 2020-01-08 15:43:10                                                                    | Test                                                                                                    | Test                                                    | 000337777 | 99: Practice Record | Narrative Report                  |  |  |  |
| 2019-09-11 11:48:02                                                                    | Sept                                                                                                    | Test                                                    | 000338888 | 99: Practice Record | Narrative Report                  |  |  |  |
| 2019-09-05 11:45:39                                                                    | Jaime                                                                                                    | Test                                                    | 000225555 | 99: Practice Record | Narrative Report                  |  |  |  |

### **AKTOS Home Screen – Client List**

 From the Client List (or Completed Intakes) screen, you can see each client that has completed an intake interview.

#### Home / Complete Baselines

### **Complete Baselines**

In any of the filter fields below, type in a whole or partial value and hit ENTER to search. Erasing the text in the field and hitting ENTER will reset the search. Type in multiple fields and hit ENTER for an advanced search.

#### **Incomplete Baselines**

| Showing 1-11 of 11 iten | ns.        |           |           |                       |                  |
|-------------------------|------------|-----------|-----------|-----------------------|------------------|
| Record Time             | First Name | Last Name | SSN       | Organization          | Reports          |
|                         | test       |           |           | 99: Practice Record ~ |                  |
| 2023-11-22 15:55:25     | Test       | Test      | 000337777 | 99: Practice Record   | Narrative Report |
| 2017-12-19 13:39:15     | test       | client    | 123456789 | 99: Practice Record   | Narrative Report |
| 2017-09-18 22:26:50     | test       | test      | 132564513 | 99: Practice Record   | Narrative Report |
| 2017-09-06 22:26:51     | test       | test      | 123456789 | 99: Practice Record   | Narrative Report |
| 2017-08-30 09:40:02     | test       | test      | 123456789 | 99: Practice Record   | Narrative Report |
| 2017-08-25 17:22:30     | Test       | Test      | 000337777 | 99: Practice Record   | Narrative Report |
| 2017-08-24 09:43:22     | Test       | Consent   | 123456789 | 99: Practice Record   | Narrative Report |

### Home Screen – Incomplete Intakes

 A new feature of the AKTOS Client Information System is the Incomplete Baselines screen. This list will show you those interviews that you chose to "Resume Later."

Home / Complete Baselines

### **Complete Baselines**

In any of the filter fields below, type in a whole or partial value and hit ENTER to search. Erasing the text in the field and hitting ENTER will reset the search. Type in multiple fields and hit ENTER for an advanced search.

#### **Incomplete Baselines**

Showing 1-11 of 11 items

| Record Time         | First Name | Last Name | SSN       | Organization          | Reports          |
|---------------------|------------|-----------|-----------|-----------------------|------------------|
|                     | test       |           |           | 99: Practice Record ~ |                  |
| 2023-11-22 15:55:25 | Test       | Test      | 000337777 | 99: Practice Record   | Narrative Report |
| 2017-12-19 13:39:15 | test       | client    | 123456789 | 99: Practice Record   | Narrative Report |
| 2017-09-18 22:26:50 | test       | test      | 132564513 | 99: Practice Record   | Narrative Report |
| 2017-09-06 22:26:51 | test       | test      | 123456789 | 99: Practice Record   | Narrative Report |
| 2017-08-30 09:40:02 | test       | test      | 123456789 | 99: Practice Record   | Narrative Report |
| 2017-08-25 17:22:30 | Test       | Test      | 000337777 | 99: Practice Record   | Narrative Report |
| 2017-08-24 09:43:22 | Test       | Consent   | 123456789 | 99: Practice Record   | Narrative Report |

### **Resuming an Interview Later**

- At the top-right of each interview question page, you will see a button to Resume later. Clicking this button will save all of the interview responses up to that point.
- You may return to an incomplete intake and complete it within 14 days of when you chose to resume later. After 14 days, the interview will no longer be saved and you will need to begin the interview from the beginning with the client.

| $\leftrightarrow$ $\rightarrow$ C $(https://ukcdar.uky.edu/ls/index.php/358793)$                                                                                                    |            |        | e 4          | z 🛪      | ± □        | J     |
|----------------------------------------------------------------------------------------------------|------------|--------|--------------|----------|------------|-------|
| Adolescent Kentucky Treatment<br>Outcome Study (AKTOS)                                                                                                    |            | R      | ≀esume later | Exit and | l clear su | urvey |
| Create New Client                                                                                                    |            |        |              |          |            |       |
| Counselor, please answer the following questions before beginning the interview with the client. If the client is age 18 or older, please exit and complete the adult KTOS in-<br>terview instead.<br>All client information is confidential (with identifiers stored separately from intake responses), is encrypted (or scrambled) such that only those with a specific key can read<br>them, and can only be accessed by authorized staff. This information is used for matching service event data. |            |        |              |          |            |       |
| Client's name:                                                                                                    |            |        |              |          |            |       |
|                                                                                                    | First Name |        | Last Name    |          |            |       |
| Client's name                                                                                                    | Test       | Resume |              |          |            |       |

### **Resuming an Interview Later**

After clicking the **Resume later** button, you will see the screen which will indicate that the interview was saved on the **Incomplete Intakes** screen. Again, the interview will be saved only for 14 days from the day you chose to resume later.

Home / Incomplete Baselines

### **Incomplete Baselines**

In any of the filter fields below, type in a whole or partial value and hit ENTER to search. Erasing the text in the field and hitting ENTER will reset the search. Type in multiple fields and hit ENTER for an advanced search.

#### **Complete Baselines**

Showing 1-1 of 1 item.

| Record Time         | First Name | Last Name | SSN | Organization          | Resume<br>Baseline |
|---------------------|------------|-----------|-----|-----------------------|--------------------|
|                     |            |           |     | 99: Practice Record ~ |                    |
| 2023-11-22 16:01:13 | Test       | Resume    |     | 99: Practice Record   | Resume             |

### **Resuming an Interview Later**

- To resume the interview within 14 days, go to the Incomplete Intakes screen, locate the client, and then click "**Resume**" to the right of the client. The interview will begin from the page where you left off.
- Once the interview is completed, the client will now be listed on the "Completed Intakes" screen.

Home / Incomplete Baselines

### **Incomplete Baselines**

In any of the filter fields below, type in a whole or partial value and hit ENTER to search. Erasing the text in the field and hitting ENTER will reset the search. Type in multiple fields and hit ENTER for an advanced search.

**Complete Baselines** 

Showing 1-1 of 1 item.

| Record Time         | First Name | Last Name | SSN | Organization          | Resume<br>Baseline |
|---------------------|------------|-----------|-----|-----------------------|--------------------|
|                     |            |           |     | 99: Practice Record ~ |                    |
| 2023-11-22 16:01:13 | Test       | Resume    |     | 99: Practice Record   | Resume             |

### Home Screen – Client List

 Also from the Client List (or Completed Intakes) screen, you can access the narrative report for each client that has completed an intake interview. Clicking this link will send a request to the system to generate that client's Self-Report Substance Abuse Assessment based on the client's KTOS interview responses.

| Cent<br>Alco                                                                           | er on Drug and<br>hol Research                                                                           | d                                                       |           |                           |                   |
|----------------------------------------------------------------------------------------|----------------------------------------------------------------------------------------------------|---------------------------------------------------------|-----------|---------------------------|-------------------|
|                                                                                        |                                                                                                    |                                                         |           | Home Actions <del>-</del> | Logout (jebadmin) |
| Home / Complete E                                                                      | Baselines                                                                                                |                                                         |           |                           |                   |
| Complete                                                                               | e Baselines                                                                                              |                                                         |           |                           |                   |
| In any of the filter fields<br>Erasing the text in the fi<br>Type in multiple fields a | below, type in a whole or partial<br>ield and hitting ENTER will reset<br>nd hit ENTER for an advanced s | value and hit ENTER to search.<br>the search.<br>earch. |           |                           |                   |
| Incomplete Baselines                                                                   |                                                                                                    |                                                         |           |                           |                   |
| Showing 1-20 of 32 iten<br>Record Time                                                 | ns.<br>First Name                                                                                        | Last Name                                               | SSN       | Organization              | Reports           |
|                                                                                        |                                                                                                    |                                                         |           | 99: Practice Record ~     |                   |
| 2023-07-20 15:47:18                                                                    | 0                                                                                                    | 0                                                       | 0000      | 99: Practice Record       | Narrative Report  |
| 2020-01-08 15:43:10                                                                    | Test                                                                                                    | Test                                                    | 000337777 | 99: Practice Record       | Narrative Report  |
| 2019-09-11 11:48:02                                                                    | Sept                                                                                                    | Test                                                    | 000338888 | 99: Practice Record       | Narrative Report  |
| 2019-09-05 11:45:39                                                                    | Jaime                                                                                                    | Test                                                    | 000225555 | 99: Practice Record       | Narrative Report  |

### **Generating the Report**

 Once you select the report link, the Baseline Narrative Report will be requested from the system. For security purposes, each report is generated upon request, thus it can take up to 5 minutes to generate the report. On average it takes around 1 minute for the report to be generated.

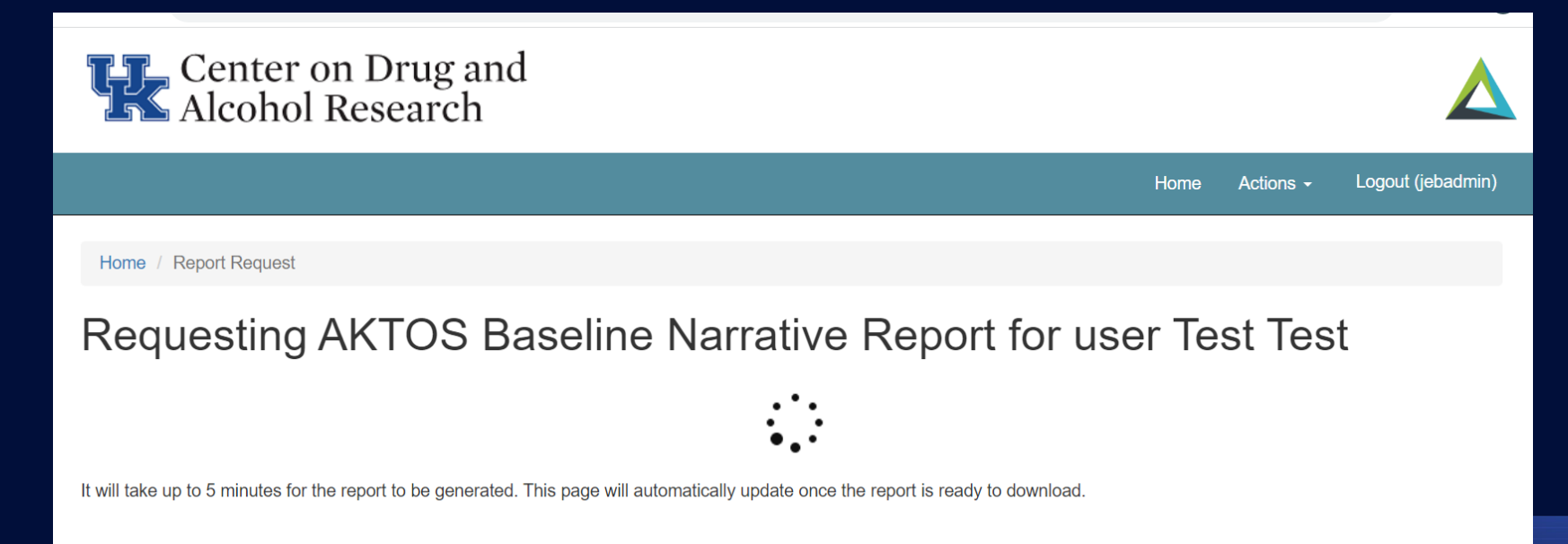

### Saving the Client Self-Reported Baseline Narrative Report

 After the report generation has completed, a link will appear titled "AKTOS Baseline Narrative Report." To save this file to your computer, right click on the link "Save link as..." or "Save target as..." and select a location on your computer to save the file.

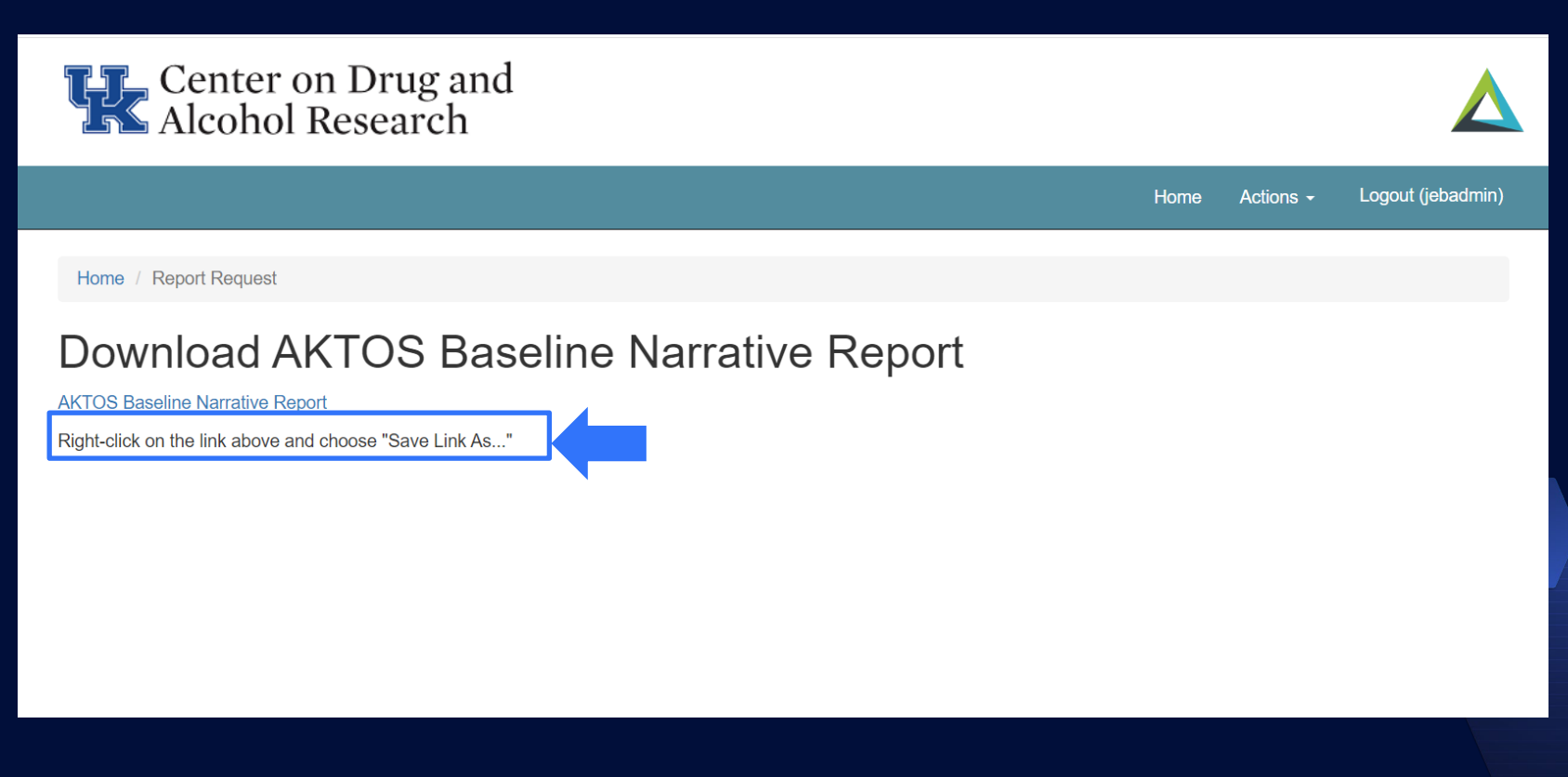

### Saving the Client Self-Reported Baseline Narrative Report

 After the report generation has completed, a link will appear titled "AKTOS Baseline Narrative Report." To save this file to your computer, right click on the link "Save link as..." or "Save target as..." and select a location on your computer to save the file.

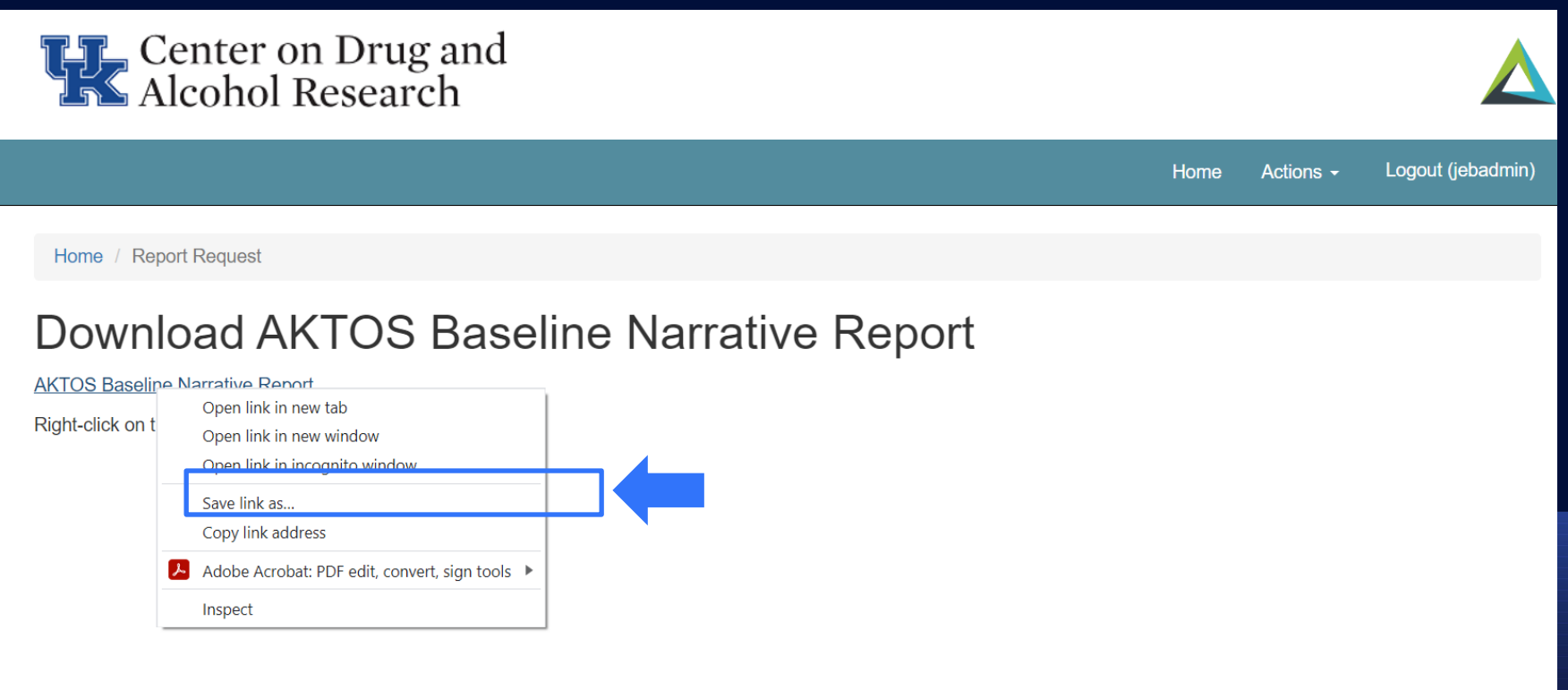

### **Report Timing Out**

 For security and confidentiality reasons, the Client Self-Report Baseline Narrative Report is only available to download for 10 minutes. If you do not download and save it within 10 minutes of creating the report, you will need to go back through the process to request and generate the report again.

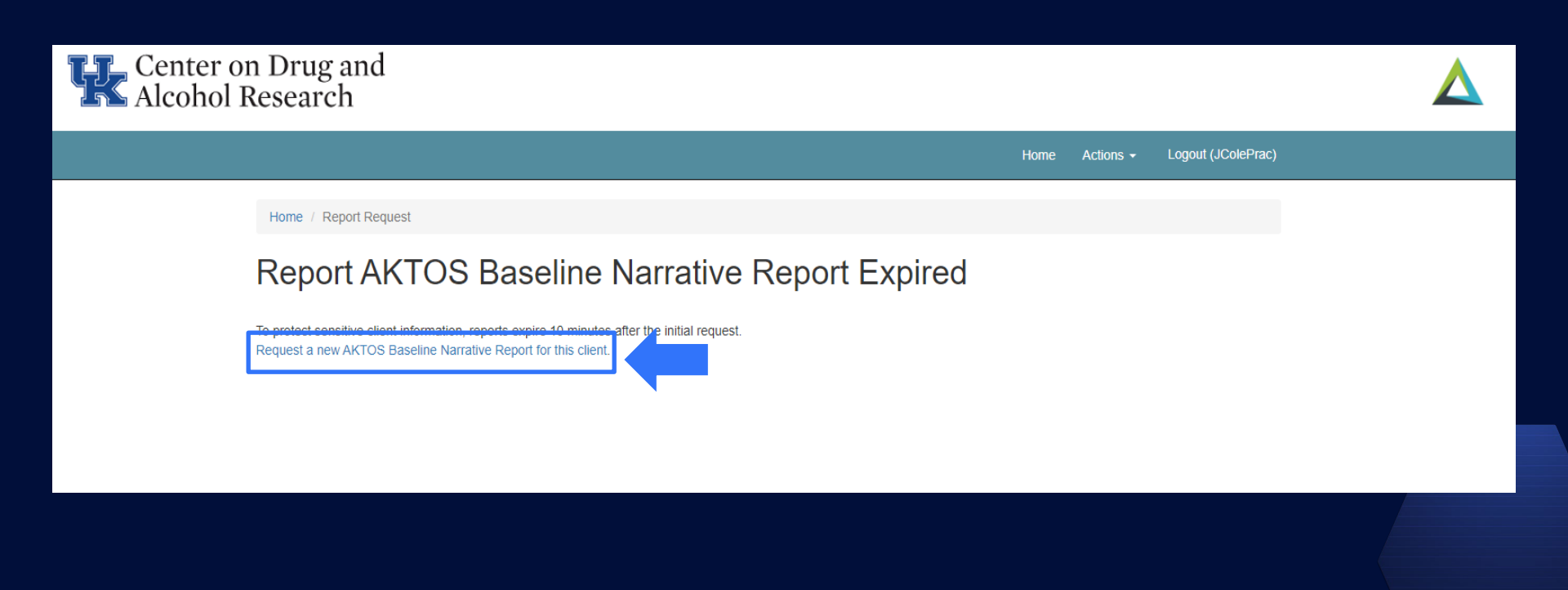

### Locating a Client - Search by Name, SSN, or DOB

- Another way to locate a client is to search for them by entering an interview date, first name, last name, or SSN into the white boxes below each of the column names.
- Type some or all of the information that you know into the box for the column that you're searching and then press the ENTER key or click out of the white box to run the search.
- To return to the full list of clients, erase what you typed into the white box and then press ENTER or click out of the white box.

| Cent<br>Alco                                                                                                    | ter on Drug and<br>hol Research                                                                                                    | 1                                                                    |           |                           |                   |
|----------------------------------------------------------------------------------------------------|----------------------------------------------------------------------------------------------------|----------------------------------------------------------------------|-----------|---------------------------|-------------------|
|                                                                                                    |                                                                                                    |                                                                      |           | Home Actions <del>-</del> | Logout (jebadmin) |
| Home / Complete                                                                                                    | Baselines                                                                                                    |                                                                      |           |                           |                   |
| Complete<br>In any of the filter field<br>Erasing the text in the<br>Type in multiple fields<br>Incomplete Baselines<br>Showing 1-20 of 32 ite<br>Record Time | e Baselines<br>s below, type in a whole or partial<br>field and hitting ENTER will reset<br>and hit ENTER for an advanced so<br>ms.<br>First Name | value and hit ENTER to search.<br>the search.<br>earch.<br>Last Name | SSN       | Organization              | Reports           |
|                                                                                                    |                                                                                                    |                                                                      |           | 99: Practice Record ~     |                   |
| 2023-07-20 15:47:18                                                                                                    | 0                                                                                                    | 0                                                                    | 0000      | 99: Practice Record       | Narrative Report  |
| 2020-01-08 15:43:10                                                                                                    | Test                                                                                                    | Test                                                                 | 000337777 | 99: Practice Record       | Narrative Report  |
| 2019-09-11 11:48:02                                                                                                    | Sept                                                                                                    | Test                                                                 | 000338888 | 99: Practice Record       | Narrative Report  |
| 2019-09-05 11:45:39                                                                                                    | Jaime                                                                                                    | Test                                                                 | 000225555 | 99: Practice Record       | Narrative Report  |

### **Exit and Clear Survey**

 If you have started entering an Intake in error or would like to delete all of the client's responses and start over, you can click Exit and Clear Survey at any time.

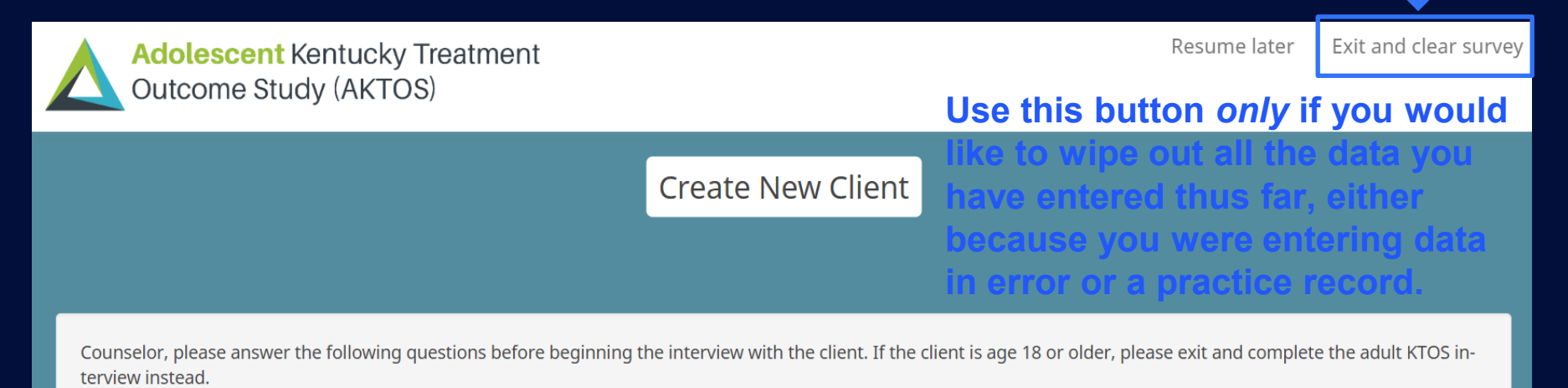

All client information is confidential (with identifiers stored separately from intake responses), is encrypted (or scrambled) such that only those with a specific key can read them, and can only be accessed by authorized staff. This information is used for matching service event data.

Client's name:

|               | First Name | Last Name |
|---------------|------------|-----------|
| Client's name |            |           |

# Program Management Tools

### **Program Manager Options – Home Screen**

- When you log in as Program Manager, the home screen displays ALL CLIENTS for the site.
- You can perform the same functions from the client lists as described in the training for clinicians.
- In addition, there are several administrative functions which can be accessed and performed from this screen.

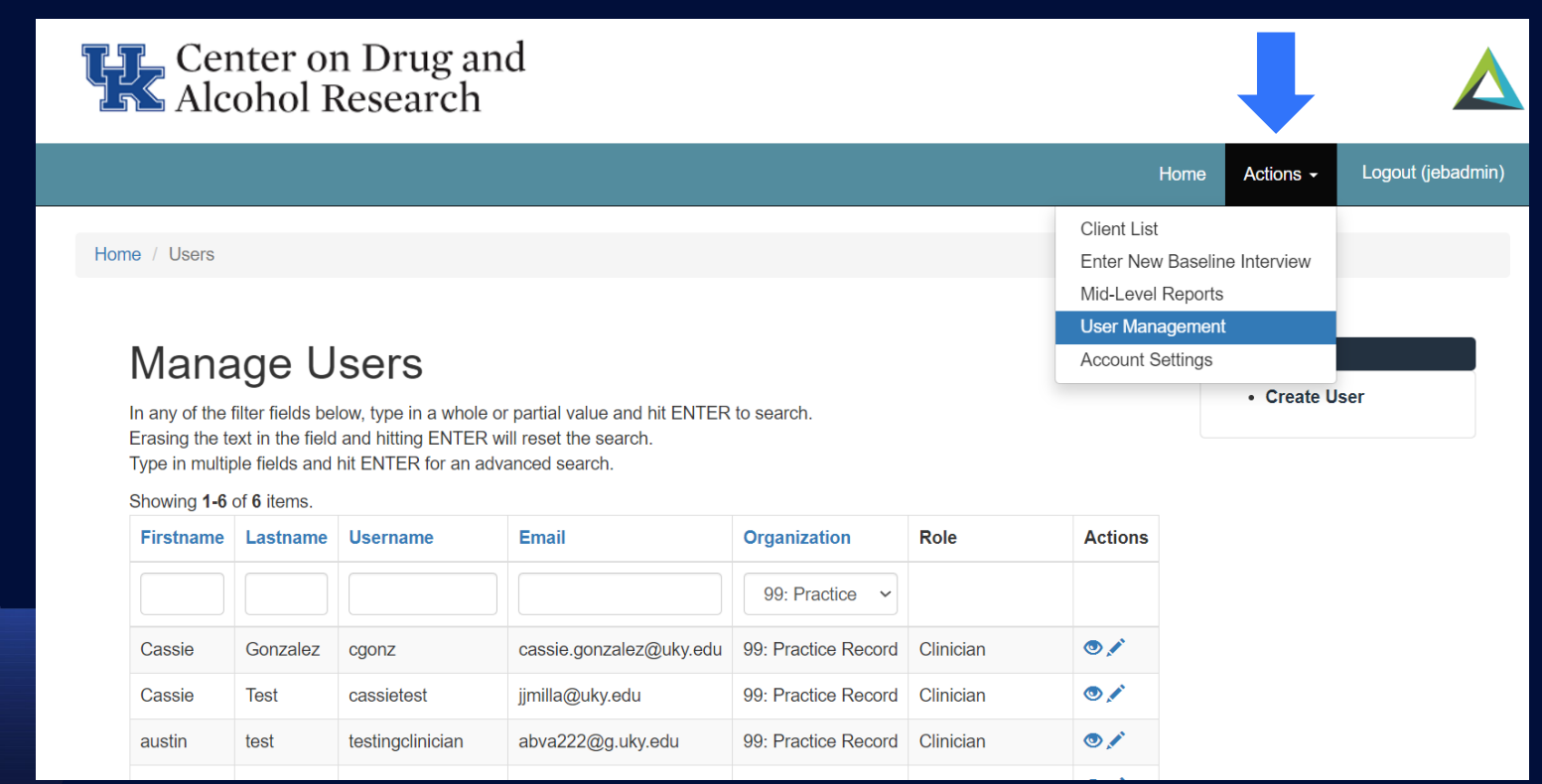

### **User Management**

 Clicking on the User Management tab at the top of the screen brings up the current list of authorized users for the site. The list includes all clinicians and administrators.

| Center on Drug and<br>Alcohol Research                                                                                                    |                                     |             |                   |
|----------------------------------------------------------------------------------------------------|-------------------------------------|-------------|-------------------|
|                                                                                                    | Home                                | Actions -   | Logout (jebadmin) |
| Home / Users                                                                                                    | Client List<br>Enter New Baselin    | e Interview |                   |
| Manage Users                                                                                                    | User Management<br>Account Settings | t           |                   |
| In any of the filter fields below, type in a whole or partial value and hit ENTER to search.<br>Erasing the text in the field and hitting ENTER will reset the search. |                                     | Create U    | lser              |

Type in multiple fields and hit ENTER for an advanced search.

| Showing 1-0 of 0 liems. | Showing | 1-6 | of 6 | items. |
|-------------------------|---------|-----|------|--------|
|-------------------------|---------|-----|------|--------|

| Firstname | Lastname | Username         | Email                   | Organization        | Role      | Actions |
|-----------|----------|------------------|-------------------------|---------------------|-----------|---------|
|           |          |                  |                         | 99: Practice V      |           |         |
| Cassie    | Gonzalez | cgonz            | cassie.gonzalez@uky.edu | 99: Practice Record | Clinician | ۵ 🖍     |
| Cassie    | Test     | cassietest       | jjmilla@uky.edu         | 99: Practice Record | Clinician | ۵ 🖍     |
| austin    | test     | testingclinician | abva222@g.uky.edu       | 99: Practice Record | Clinician | ۵ 🖍     |

### **User Management – Create New Users**

 When you click on Create User from the User Management screen, you will see the screen below. You must fill out all fields completely and then click on Create to add the new user.

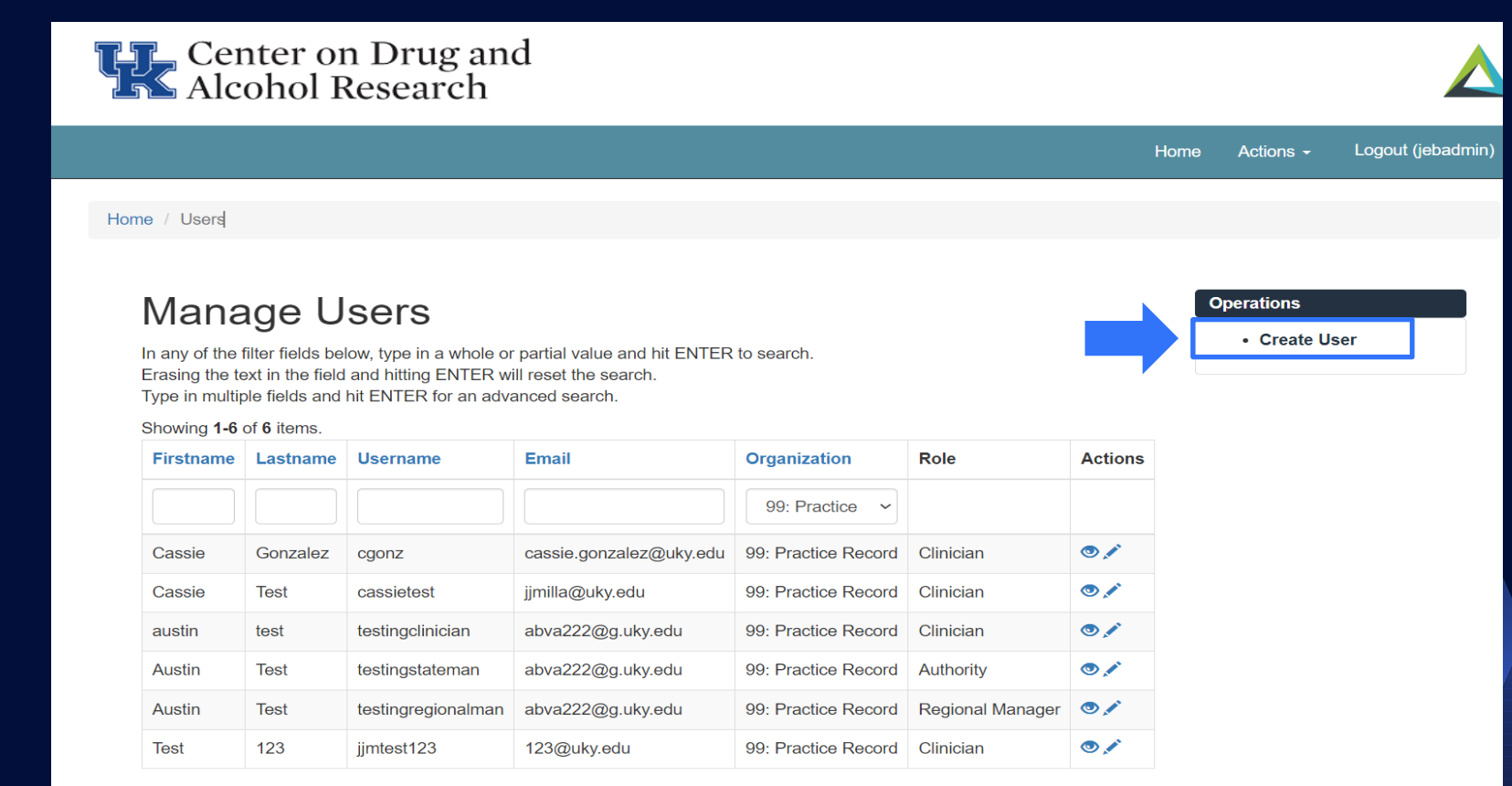

### **User Management – Create New Users**

User name should be First Initial and Last name with no spaces, and passwords should be at least 8 characters with some mixture of capital and lower case letters (they are case sensitive!). We highly recommend using a random password generator for maximum security.

www.freepasswordgenerator.com is a reliable source.

| Alcohol Research          |                                                                                                    |
|---------------------------|----------------------------------------------------------------------------------------------------|
|                           | Home Actions - Logout (jebadmin)                                                                                                    |
|                           |                                                                                                    |
| Create User               | Operations                                                                                                    |
| Username                  | Manage Users                                                                                                    |
| Username cannot be blank  |                                                                                                    |
| Firstname                 | Password must contain at least 8<br>characters     Password may NOT exceed 40<br>characters                                                      |
| Lastname                  | Password may NOT include spaces     Password must contain a letter, a     number, and a special character                                        |
| Email                     | (#',@,'\$','!,'','&')<br>- Password may NOT have more than<br>two identical characters a row                                                     |
| Password                  | To automatically generate a password<br>that meets these rules, click the                                                                        |
| Password cannot be blank. | "Generate" button below. This will<br>generate a new password for you that                                                                       |
| Repeat Password           | meets our requirements, and<br>automatically copy it over into the<br>"Password" and "Password Repeat"<br>fields. The password will be displayed |
| Organization              | below. Please make a note of it.                                                                                                    |
| 99: Practice Record       | Generate                                                                                                    |
| Role                      |                                                                                                    |

# **User Management – Deleting Users**

- To delete a current user (as in the case of a staff resignation), locate the desired clinician from the user list displayed under the User Management tab and click on the Delete icon (small blue trashcan shown below)
- The system will ask if you are sure you want to delete the item. If, so, click yes and clinician will be removed.

| Ce<br>Ale                                                 | nter or<br>cohol F                                                                    | n Drug an<br>Research                                                            | d                                                                       |                     |                  |         |      |            |                   |
|-----------------------------------------------------------|---------------------------------------------------------------------------------------|----------------------------------------------------------------------------------|-------------------------------------------------------------------------|---------------------|------------------|---------|------|------------|-------------------|
|                                                           |                                                                                       |                                                                                  |                                                                         |                     |                  |         | Home | Actions -  | Logout (jebadmin) |
| Home / Users                                              |                                                                                       |                                                                                  |                                                                         |                     |                  |         |      |            |                   |
| In any of the<br>Erasing the<br>Type in mul<br>Showing 1- | age U<br>e filter fields be<br>text in the field<br>tiple fields and<br>6 of 6 items. | SETS<br>low, type in a whole or<br>l and hitting ENTER w<br>hit ENTER for an adv | r partial value and hit ENTER<br>ill reset the search.<br>anced search. | to search.          |                  |         |      | • Create U | ser               |
| Firstname                                                 | e Lastname                                                                            | Username                                                                         | Email                                                                   | Organization        | Role             | Actions |      |            |                   |
|                                                           |                                                                                       |                                                                                  |                                                                         | 99: Practice 🗸      | _                |         |      |            |                   |
| Cassie                                                    | Gonzalez                                                                              | cgonz                                                                            | cassie.gonzalez@uky.edu                                                 | 99: Practice Record | Clinician        | ۵ 🖍     |      |            |                   |
| Cassie                                                    | Test                                                                                  | cassietest                                                                       | jjmilla@uky.edu                                                         | 99: Practice Record | Clinician        | ۵ 🖍     |      |            |                   |
| austin                                                    | test                                                                                  | testingclinician                                                                 | abva222@g.uky.edu                                                       | 99: Practice Record | Clinician        | ۵ 🖍     |      |            |                   |
| Austin                                                    | Test                                                                                  | testingstateman                                                                  | abva222@g.uky.edu                                                       | 99: Practice Record | Authority        | ۵ 🖍     |      |            |                   |
| Austin                                                    | Test                                                                                  | testingregionalman                                                               | abva222@g.uky.edu                                                       | 99: Practice Record | Regional Manager | ۵.      |      |            |                   |
| Test                                                      | 123                                                                                   | jjmtest123                                                                       | 123@uky.edu                                                             | 99: Practice Record | Clinician        | ۷ 🖍 💿   |      |            |                   |

# **Mid-Level Reporting**

View Mid-Level Reports to see summary counts of all clients and intakes by clinician. (This feature will only produce clinician-specific lists after all clinicians are assigned login passwords and the previous link to AKTOS intakes is disabled.) You can specify certain date ranges or select the last 30, 90 or 180 days using the pre-set buttons.

| Center<br>Alcoho | Center on Drug and<br>Alcohol Research                                         |                                                    |                     |                   |  |  |  |  |  |
|------------------|--------------------------------------------------------------------------------|----------------------------------------------------|---------------------|-------------------|--|--|--|--|--|
|                  |                                                                                | Home                                               | Actions -           | Logout (jebadmin) |  |  |  |  |  |
|                  | Home / Mid Level Reports                                                       | Client List<br>Enter New Baseline Interview        |                     |                   |  |  |  |  |  |
|                  | Mid Level Reports<br>Start Date                                                | Mid-Level Reports User Management Account Settings |                     |                   |  |  |  |  |  |
|                  | <b>*</b> 2023-08-24                                                            |                                                    |                     |                   |  |  |  |  |  |
|                  | End Date<br>2023-11-22<br>Search Date Range Last 30 days Last 90 days Last 180 |                                                    |                     |                   |  |  |  |  |  |
|                  | Organization Name                                                              | Completed Baselines                                | Agreed to Follow Up |                   |  |  |  |  |  |
|                  | CDAR                                                                           | 0                                                  | 0                   |                   |  |  |  |  |  |

# Summary and Where Can I Get Help if I Have Questions?

- AKTOS provides Kentucky with information about who gets SUD treatment through the CMHCs, recovery outcomes, risk and protective factors associated with recovery outcomes, and program satisfaction/feedback.
  - AKTOS data provides program quality indicators (e.g., clientlevel outcomes)
  - Because AKTOS is collected annually and presented biannually, trends over time in Kentucky are presented in biannual reports.
- The intake surveys are conducted by staff and are not considered research data.
- Follow-up surveys are conducted by UK CDAR interviewers who are trained and monitored.

### The CIS provides a one-stop shop for entering the intakes and obtaining a client narrative report.

- Program managers/supervisors can also obtain a variety of other reports through the CIS.
- All the data entered into the CIS is behind UK Medical Center firewalls and identifying information is encrypted.

### **Questions?** Need more help?

Contact us and we'll be glad to help you!

**AKTOS Technical Questions** 

• Jeb Messer 859-257-1400 or jeb.messer@uky.edu

### **Programmatic or KTOS Questions**

• Jennifer Cole 859-257-9332 or jecole2@uky.edu

### Need a unique log-on ID and/or password

• Contact your Program Director

Web address for AKTOS Client Information System https://ukcdar.uky.edu/AKTOS